En Cuarentena seguimos atendiendo a nuestros pacientes...

Pero para ir a su atención previamente agendada, debe obtener su Permiso Temporal Individual.

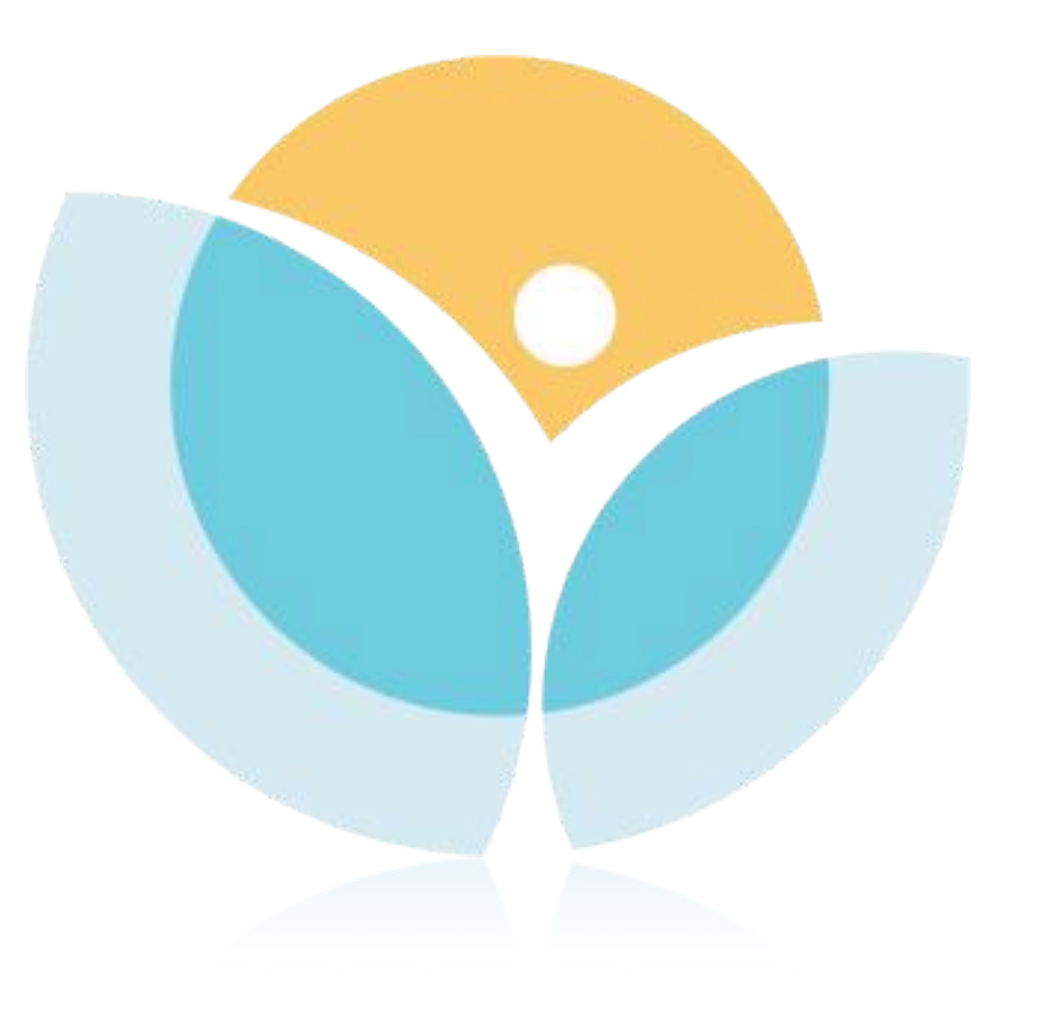

#### Primero, tiene que considerar lo siguiente:

El permiso tiene una duración de 3 Horas desde el momento de su emisión.

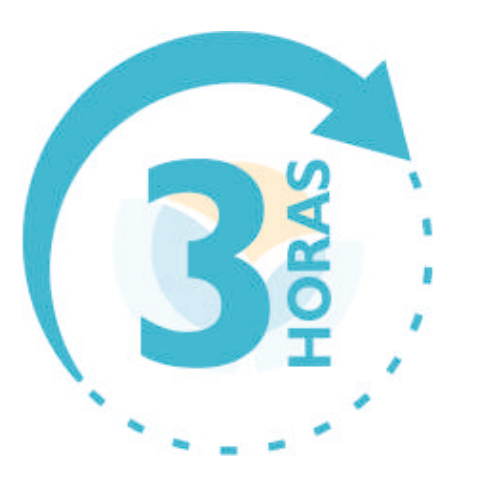

Es imprescindible contar con el comprobante que enviaremos a su correo una vez confirmada su cita. La confirmación de hora agendada que llega a su correo electrónico cuando agenda vía web no es un documento valido para respaldar su permiso.

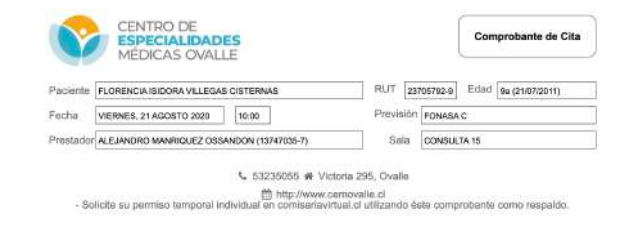

Recuerde que solo puede solicitar máximo 2 permisos a la semana, por lo que su permiso debe ser solicitado el mismo dia de la cita, ya que empieza a regir 15 minutos después de que realiza la solicitud.

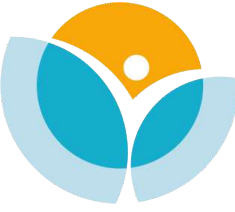

#### Paso 1. Ingrese a la comisaría virtual (http://www.comisariavirtual.cl)

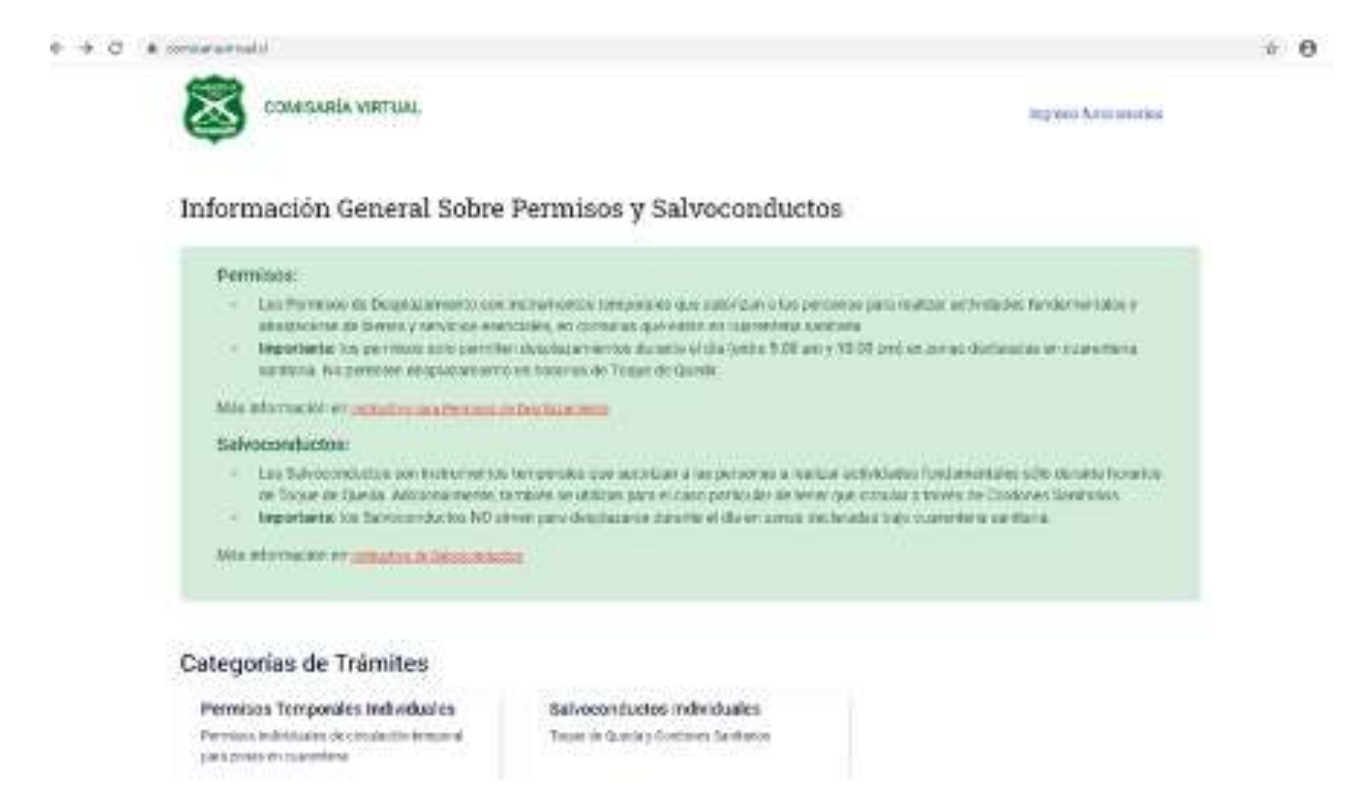

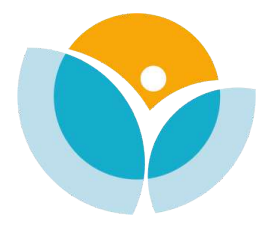

Paso 2. En la sección "Permisos Temporales Individuales" hacer click en la opción "01 Permiso Temporal Individual" y allí en Iniciar Trámite

#### Permisos

Iniciar trámite

O1 Permiso Temporal Individual - Asistencia a establecimientos de salud

Asistencia a centros, servicios y establecimientos de salud por hora concertada con anterioridad y/o tratamiento médico. El solicitante deberá indicar el nombre del médico que lo atenderá, el horario de atención y el establecimiento o lugar de la misma. En este caso, la persona puede ir con un acompañante. Duración: 03 horas.

----

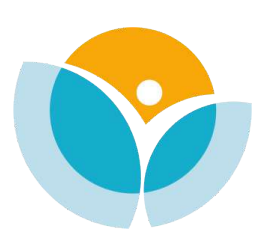

lniciar trámite

Paso 3. Identifiquese mediante su cédula de identidad, con su Clave Unica o seleccione si es extranjero.

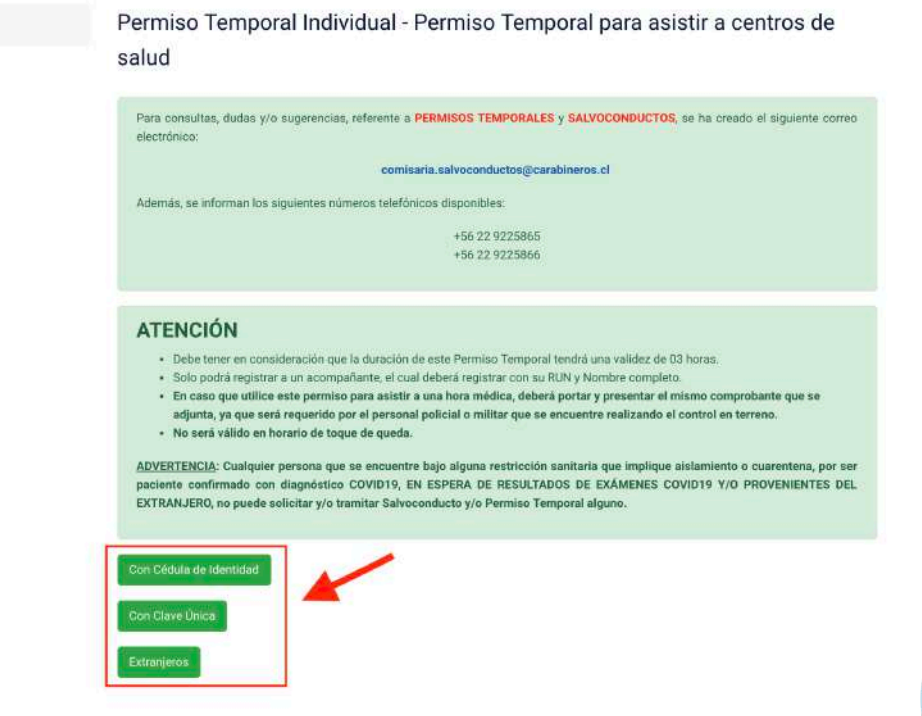

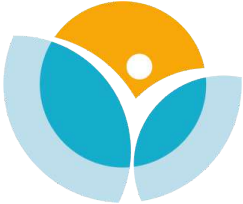

Paso 4. Complete la información solicitada (Nombre, RUN, Nº de Documento, Genero, Fecha de Nacimiento)

| Permiso para Asistir a Establecim                  | ientos de Salud          |                                        | * |
|----------------------------------------------------|--------------------------|----------------------------------------|---|
| Nombres                                            |                          |                                        |   |
| Rodrigo                                            |                          |                                        |   |
| Apellido Paterno                                   |                          |                                        |   |
| Callejas                                           |                          |                                        |   |
| Apellido Materno (si no posee, dej                 | e este campo en blanco   | )                                      |   |
| Calleias                                           |                          |                                        |   |
|                                                    |                          |                                        |   |
| País (emisor de su documento de                    | identidad)               | Run                                    |   |
| País (emisor de su documento de<br>CHILE           | identidad)<br>*          | Run<br>10.719.524-6                    |   |
| País (emisor de su documento de<br>CHILE<br>Género | identidad)<br>•<br>Fecha | Run<br>10.719.524-6<br>a de Nacimiento |   |

Permiso para Asistir a Establecimientos de Salud

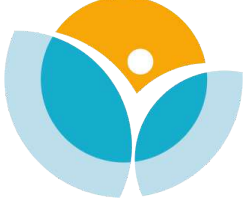

Comuna Origon

Paso 5. En comuna origen seleccione "Ovalle", y en Domicilio escriba su dirección . En motivo seleccione "Hora Médica o Tratamiento Médico" y debe seleccionar "Trayecto Ida - Regreso"

| OVALLE                           | Ŧ   |
|----------------------------------|-----|
| Domicilio Origen                 |     |
| Su Domicilio                     |     |
| Motivo                           |     |
| Hora Médica o Tratamiento Médico | 2.* |

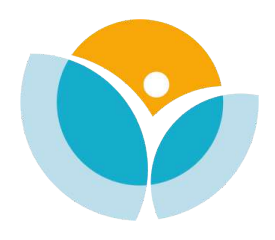

Paso 6. En Recinto Destino seleccione "Otro" y en nombre del Recinto escriba "CEM Ovalle". En comuna destino seleccione "OVALLE" y Dirección destino escriba "Victoria 295". Deberá adjuntar el comprobante de cita que le será enviado a su correo electrónico al momento de confirmar la cita, con todos los detalles de esta.

| Otro                                    | • |
|-----------------------------------------|---|
| Nombre Recinto                          |   |
| Centro de Especialidades Médicas Ovalle |   |
| Comuna Destino                          |   |
| OVALLE                                  |   |
| Dirección Destino                       |   |
| Victoria 295                            |   |
| Comprobante de hora médica              |   |
| Subir Archivo                           |   |

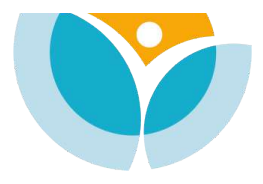

| eleccione fecha para agendar su tram      | ite           |                       |   |
|-------------------------------------------|---------------|-----------------------|---|
| 27/08/2020                                |               |                       | İ |
| lora Desde                                |               |                       |   |
| Seleccione una opción 👻                   | :             | Seleccione una opción | v |
| De miero e como a conte l'in encos el mún | iero de acom  | pañantes)             |   |
|                                           | IEIO DE ACOIL | Dananiesi             |   |

Puede agregar como máximo hasta 1 acompañantes.

Paso 7. Seleccione la casilla "Agendar su Permiso" Seleccione la hora de su cita e indique si requiere acompañante, si es así seleccione "1"

#### Paso 8. Complete los datos de su acompañante.

| DNI o Pasaporte                       |                       |  |
|---------------------------------------|-----------------------|--|
| Género                                | Fecha de Nacimiento   |  |
| Seleccione una opción                 | - dd-MM-yyyy          |  |
| Nombres<br>Apellido Paterno           |                       |  |
|                                       |                       |  |
|                                       |                       |  |
| Apellido Materno (si no posee, deje e | este campo en blanco) |  |

#### Paso 9. Acepte la declaración jurada y luego presione en Siguiente.

Declaración Jurada

\* En caso de comprobarse falsedad en la declaración de la causalidad invocada para requerir el siguiente documento, se incurrirá en las penas de Artículo 210 de Código Penal.

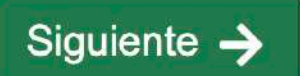

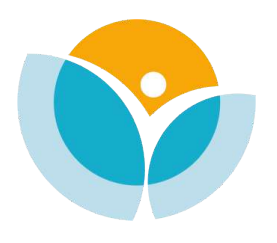

Recuerde que la falsedad en los datos entregados puede hacerle incurrir en un delito tipificado en el Art. 210 del Código Penal.

#### Paso 10.

Descargue el documento y ya tiene su permiso temporal. Recuerde que debe portarlo impreso o en forma electronica, junto con su comprobante de cita, ya que puede ser requerido por la autoridad policial o militar que se encuentre realizando el control en terreno, y le será solicitado en nuestro Centro para ser atendido.

Los esperamos en

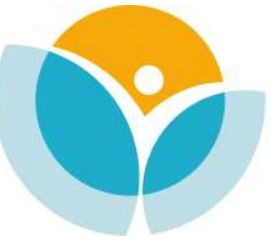

CENTRO DE ESPECIALIDADES MÉDICAS OVALLE

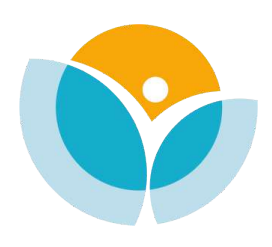